Hello!

I am happy to announce that W-2s are available to view and print in Workday! Also, a printed copy will be mailed to everyone by the end of the month.

To print your copy from Workday, please follow the instructions below:

- 1. Using your network ID, log into OKTA and select the Workday icon
- 2. Select the Pay worklet. Under the View menu, choose My Tax Documents

|     | View             |
|-----|------------------|
|     | My Tax Documents |
| Bay | Payslips         |
| Fdy |                  |

3. Click on the View/Print button on the line that reads 2017 as the Tax Year

| Tax<br>Year | Company Name               | Tax<br>Form | Issued Date | Employee Copy |
|-------------|----------------------------|-------------|-------------|---------------|
| 2017        | SMC Corporation of America | W-2         | 01/19/2018  | View/Print    |

workday.

4. You may see a pop-up box like the one below

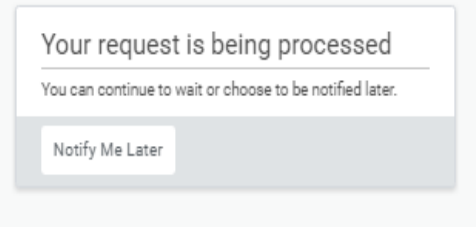

 If you do nothing, your W-2 may appear after a few moments. You can click the "Notify Me Later" and you will get a notification like below.

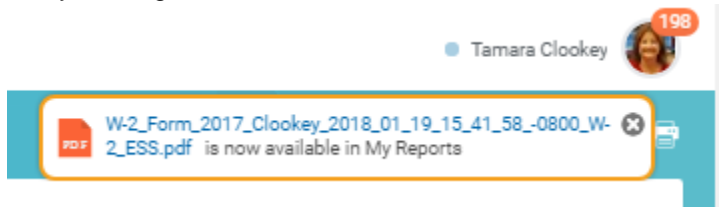

 If your W-2 doesn't appear automatically or you don't receive your notification, you can check your W: Drive by clicking on your name in the upper right corner and then scroll down to W:Drive. You may need to wait several minutes or more to retrieve your W-2 due to the volume of users at the time.